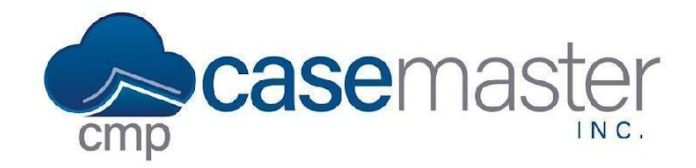

## **Accounting Reports**

#### **Overview**

This document details how to generate accounting reports in CMPOnline

#### **Generating Reports**

- Navigate to Accounting > Reports.
- Select the report you wish to generate from the Acctg Report dropdown menu.
- Select the bank account you wish to report on from the Bank Account dropdown menu.
- Depending on the report selected, either enter a Start Date and End Date or enter an As Of Date.
- If you wish to break down reports further with more information, some reports also allow you to Include File Numbers by checking the box if available.
- Click Preview Report.

| керо                                                    | orts                                                                                 |                                                                                      |                                                                                                    |                                                                               |                                                                                                    |                                                                                                    |                                                                                                    |                                          |                                                  |                                                                                                    |  |
|---------------------------------------------------------|--------------------------------------------------------------------------------------|--------------------------------------------------------------------------------------|----------------------------------------------------------------------------------------------------|-------------------------------------------------------------------------------|----------------------------------------------------------------------------------------------------|----------------------------------------------------------------------------------------------------|----------------------------------------------------------------------------------------------------|------------------------------------------|--------------------------------------------------|----------------------------------------------------------------------------------------------------|--|
| Acctg                                                   | g Report                                                                             |                                                                                      |                                                                                                    |                                                                               |                                                                                                    |                                                                                                    |                                                                                                    |                                          |                                                  |                                                                                                    |  |
| Dep                                                     | osit Listing - J                                                                     | All                                                                                  | ;                                                                                                    | ÷                                                                             |                                                                                                    |                                                                                                    |                                                                                                    |                                          |                                                  |                                                                                                    |  |
| Bank Account                                            |                                                                                      |                                                                                      | Start Date                                                                                                    | End Date                                                                      |                                                                                                    | Include File Numbers?                                                                                                    |                                                                                                    |                                          |                                                  |                                                                                                    |  |
| M &                                                     | M & S Bank Trust Account                                                             |                                                                                      |                                                                                                    | \$ 01/01/2022                                                                 | 01/01                                                                                                    | 01/01/2023                                                                                                    |                                                                                                    |                                          |                                                  |                                                                                                    |  |
|                                                         |                                                                                      |                                                                                      |                                                                                                    |                                                                               |                                                                                                    |                                                                                                    |                                                                                                    |                                          | Prev                                             | view Report                                                                                                    |  |
| Pano                                                    | ort Results                                                                          |                                                                                      |                                                                                                    |                                                                               |                                                                                                    |                                                                                                    |                                                                                                    |                                          |                                                  |                                                                                                    |  |
| Kepu                                                    | i i i i i i i i i i i i i i i i i i i                                                |                                                                                      |                                                                                                    |                                                                               |                                                                                                    |                                                                                                    |                                                                                                    |                                          |                                                  |                                                                                                    |  |
| Q                                                       | Search                                                                               |                                                                                      |                                                                                                    |                                                                               | 4 × ×                                                                                                    | Ð                                                                                                    |                                                                                                    |                                          |                                                  | 15 ~                                                                                                    |  |
| Q<br>Trans                                              | Search                                                                               | User Name  🍦                                                                         | Deposit ID                                                                                                    | Deposit Type                                                                  | Pa D D D D D D D D D D D D D D D D D D D                                                                                                    | Client Code                                                                                                    | Туре 🔶                                                                                                    | Code 🝦                                   | Payment Form                                     | 15 ~<br><b>Amount</b>                                                                                                    |  |
| Q<br>Trans<br>01/28                                     | Search<br><b>Date</b><br>3/2022                                                      | User Name                                                                            | <b>Deposit ID</b>                                                                                                    | Deposit Type                                                                  | 2 ≥ ≥ File Number 20190006                                                                                                    | Client Code                                                                                                    | Type ♦<br>DP                                                                                                    | Code 🍦<br>NM                             | Payment Form<br>CK                               | 15 ∨<br><b>Amount</b> ♦<br>\$100.00                                                                                                    |  |
| Q<br>Trans<br>01/28<br>03/01                            | Search Date                                                                          | User Name 🔶<br>gwilson<br>cnall                                                      | Deposit ID         \$           20041093         20041100                                                                                                    | Deposit Type                                                                  | Image: Constraint of the state of the state of | Client Code<br>HID001<br>TES121                                                                                                    | Type ♦<br>DP<br>DP                                                                                                    | Code 🔶<br>NM<br>NM                       | Payment Form<br>CK<br>VS                         | 15 ∨<br>Amount ♦<br>\$100.00<br>\$100.00                                                                                                    |  |
| <b>Q</b><br><b>Trans</b><br>01/28<br>03/01<br>03/14     | Search<br>Date<br>3/2022<br>1/2022<br>4/2022                                         | User Name  gwilson cnall gwilson                                                     | Deposit ID         Image: Constraint of the second second sec | Deposit Type                                                                  | Del         Del           File Number         Del           20190006         20220003           20190006         20190006                                                                                                    | Client Code  Client Code HID001 TES121 HID001                                                                                                    | Type         ♦           DP            DP            DP                                                                                                    | Code 🔶<br>NM .<br>NM .                   | Payment Form<br>CK<br>VS<br>MO                   | 15         ~           Amount         \$           \$100.00         \$100.00           \$500.00         \$                                            |  |
| Q<br>Trans<br>01/28<br>03/01<br>03/14                   | Search<br>Date<br>3/2022<br>1/2022<br>4/2022<br>4/2022                               | User Name<br>gwilson<br>cnall<br>gwilson<br>gwilson                                  | Deposit ID         Image: Constraint of the second second sec | Deposit Type                                                                  | Dile         Dile           File Number         Image: Comparison of the second second se                                            | Client Code       HID001       TES121       HID001       HID001                                                                                                    | Type         Image: Constraint of the second second se | Code 🔷<br>NM<br>NM<br>NM<br>CL           | Payment Form<br>CK<br>VS<br>MO<br>CK             | 15         ✓           ▲         Amount ●           \$100.00         \$100.00           \$100.00         \$500.00           \$500.00         \$500.00 |  |
| Q<br>Trans<br>01/28<br>03/01<br>03/14<br>03/14          | Search<br>Date<br>3/2022<br>1/2022<br>1/2022<br>1/2022<br>1/2022<br>1/2022           | User Name<br>gwilson<br>cnall<br>gwilson<br>gwilson<br>gwilson                       | Deposit ID         Image: Constraint of the second second sec | Deposit Type  Branch Branch Branch Branch Branch Branch                       | Dil         Dil           File Number         Image: Comparison of the comparison of the comparison of the                                             | <ul> <li>➡</li> <li>Client Code</li> <li>♥</li> <li>HID001</li> <li>TES121</li> <li>HID001</li> <li>HID001</li> <li>STI599</li> </ul>                                                                                                    | Type         Image: Compare to the second second secon | Code 🔶<br>NM<br>NM<br>NM<br>CL<br>NM     | Payment Form<br>CK<br>VS<br>MO<br>CK<br>CA       | 15 ∨           Amount ●           \$100.00           \$100.00           \$500.00           \$500.00           \$175.00                                |  |
| Q<br>Trans<br>01/28<br>03/01<br>03/14<br>03/14<br>03/14 | Search<br>Date<br>3/2022<br>1/2022<br>1/2022<br>1/2022<br>1/2022<br>1/2022<br>1/2022 | User Name<br>gwilson<br>cnall<br>gwilson<br>gwilson<br>gwilson<br>gwilson<br>gwilson | Deposit ID         Image: Constraint of the second second sec | Deposit Type   Deposit Type  Sranch Branch Branch Branch Branch Branch Branch | L         L           File Number            20190006            20220003            20190006            20190006            20190006            20190006            20190006            20200012            20200016                                                                                                    | E<br>Client Code Client Code Cli | Type       DP       DP       DP       CF       DP       DP       DP                                                                                                    | Code<br>NM<br>NM<br>NM<br>CL<br>NM<br>NM | Payment Form<br>CK<br>VS<br>MO<br>CK<br>CA<br>CA | 15 ∨           Amount           \$100.00           \$100.00           \$500.00           \$500.00           \$175.00           \$200.00               |  |

### **Questions?**

# support@casemasterpro.com (386) 675-0177

www.CaseMasterPro.com | (386) 675-0177 | support@casemasterpro.com